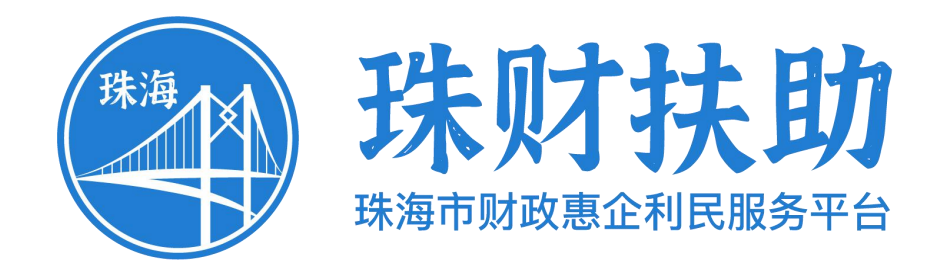

# 企业/个人使用手册

## (申报单位)

## 主办单位:珠海市财政局 承建单位:广州政企互联科技有限公司

2024年7月

为了更好的为您服务,请仔细阅读本使用手册,谢谢!

- ▶ 平台网址: <u>https://113.106.103.75/#/home</u>
- ▶ 推荐登录浏览器: 下载安装谷歌Chrome浏览器
- ➤ Chrome下载网址: <u>https://www.google.cn/chrome/</u>
- ▶ 技术咨询电话: 0756-2602051, 0756-2602052

|          | T = 1. |
|----------|--------|
|          | সদ     |
| $\vdash$ | ~1~    |

| <u> </u> | 账号注册    | 4  |
|----------|---------|----|
| <u> </u> | 账号登录    | 5  |
| Ξ,       | 查找、申报项目 | 7  |
| 四、       | 项目进度查询  | 9  |
| 五、       | 下载打印    | 9  |
| 六、       | 项目退回修改  | 11 |

一、账号注册

① 点击首页右上方"登录",选择登录方式;

| ····································                      |                               |                           |                               |         |
|-----------------------------------------------------------|-------------------------------|---------------------------|-------------------------------|---------|
| 自贞 项目甲报 政策文库 政策解读<br>——                                   | 通知公告 项目公示 政策文件                | 使用帮助                      | 第一步,点击"登录"<br><sup>页目</sup>   | )       |
| 汇改存扶持像网贿一拍                                                | 请选择您的身份                       | 于 <del>开</del><br>一一一一一章、 | 展2021年度金湾区产业人<br>产业人才卡、产业人才工作 | )<br>反馈 |
| 智能搜索 政策匹配<br>清給入政策、项目、通知、公示标题搜索                           | 我是企业/个人用户                     |                           | 振工作的通知<br>金湾区人力资源和社会保健局       | )<br>牧学 |
| Madeora)   Gicaliz   14812   14902                        | 我是主管部门/评审专家/其他                | >                         |                               |         |
|                                                           |                               |                           |                               |         |
| 资源电话: 0756-2602052, 0756-2510670 (工作E     2021年07月05日 星期→ | ] 9:00-18:00) QQଥ¥: 924589331 |                           | 珠海市人民政府政务服务中心                 |         |

#### ② 页面跳转至"广东省统一身份认证平台登录/注册";

| Www.gd.gov.cn                                                      |                                             |
|--------------------------------------------------------------------|---------------------------------------------|
| ⑧ 广东省统一身份认证平台                                                      |                                             |
|                                                                    | 正在登录到广东省统一身份认证平台                            |
|                                                                    | 个人登录 法人登录                                   |
|                                                                    | 「「「「「」」の「「」」の「「」」の「「」」の「「」」の「「」」の「「」」の      |
|                                                                    | <b>游船入</b> 密码                               |
| 统一身份认证平台2.0上线啦                                                     | 諸船入胎組织<br>「お社会」                             |
| 权威认证,安全可信                                                          | 立即注册 找回燃料/顺户                                |
| 省统一身份认证平台支持全国自然人认证、全国法人认证,<br>用户由可通过"百里姆。可信用你认证"示范基地人能接角           | <del>97</del>                               |
| 网般证书(支持中国建设银行、中国工算银行、广东省农村<br>信用社联合社)、CA证书(支持广东CA、深圳CA、网证          | 其他贸易方式 ———————————————————————————————————— |
| 透、北面CA、中間CA)进行去的以低,不同的从证约或不同<br>的账句可信号架,先分段图2公众用户身份认正的可信表与真<br>去性。 | ④ 考論事登录<br>時期以任 第中征号                        |

#### ③ 点击"立即注册",开始注册;

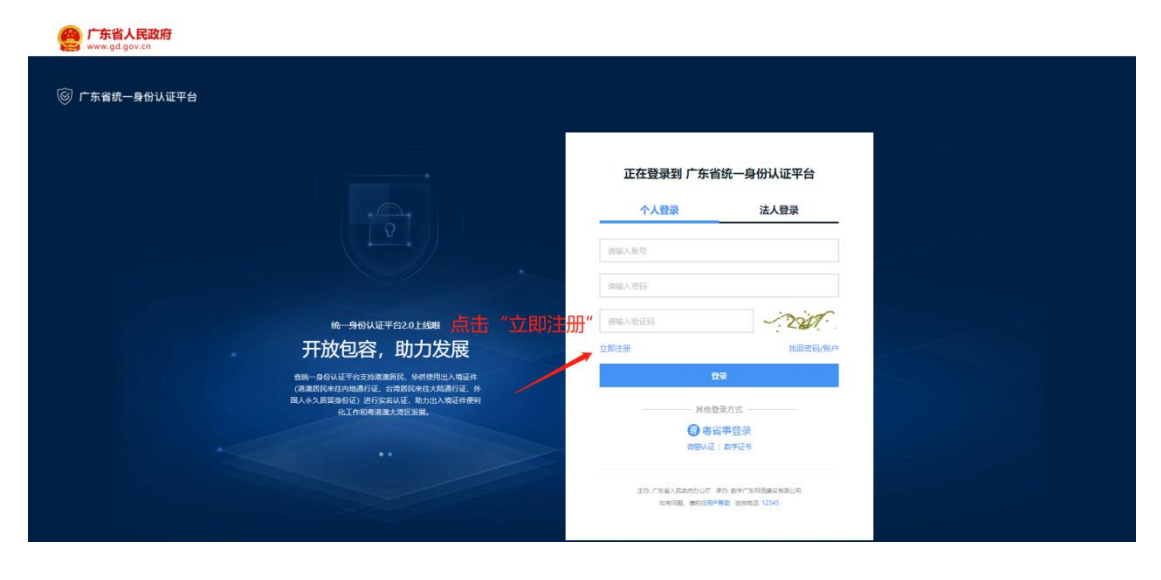

④ 选择注册方式;**若注册单位账号请点击法人注册**;(法人注册最后扫码 环节可由经办人扫码,第二步实名核验可跳过)

如已有单位账号,可以在省统一身份认证平台上用单位账号绑定对应的个人 账号作为单位经办人

| ት/<br>1        | <b>注册 法人注册 </b> 按 F11 即可退出全解模式<br>2 3                                                                      |                                                                      |
|----------------|----------------------------------------------------------------------------------------------------|----------------------------------------------------------------------|
| 输入基础信息 账户信息    | 实多像验 注册完成<br>选择注册方式                                                                                        |                                                                      |
| 法人登录账号*        | 请输入6~20位字符,仅包含数字、字母、下划线中的两种或以上的组合<br>①法人登录账号必编,仅包含字母、数字、下划线功势种或两种以上                                        |                                                                      |
| 登录密码*          | <ul> <li>请输入8-20位字符,仅含数字、大写字母、小写字母、特殊字符中的三种及以上</li> <li>○ 清输入8-20位字符,仅含数字、大写字母、小写字母、特殊字符中的三种及以上</li> </ul> | 无需注册,微信扫码<br>使用电子营业执照直接登录<br>① 用户帮助                                  |
| 确认密码*          | 请再次输入密码                                                                                                    |                                                                      |
| 法人信息           | 法人包括企业、个体工商户、政府机关、社会团体等                                                                                    | <ol> <li>注意说明</li> <li>注册个人账户只能力理个人事项,注册法人<br/>账号只能力型法人事项</li> </ol> |
| 单位/企业名称*       | 请输入企业、个体工商户、政府机关、社会团体等的名称                                                                                  | <ol> <li>注册账号时,需要通过手机接收短信验证,<br/>请正确填写您的手机号码</li> </ol>              |
| 单位/企业证件号<br>码* | <b>统一社会信用代码 ~</b> 请输入企业、个体工商户、政府机关、社会团体等的证件                                                                | 3. 较多业务系统将使用填写的注册信息,请如<br>实填写                                        |

### 二、账号登录

① 点击首页右上方"登录",请选择您的身份;

|   | 3 珠则扶助   珠海市财政惠企利民服务平台                                     |                             |      |                                   |                                       |
|---|------------------------------------------------------------|-----------------------------|------|-----------------------------------|---------------------------------------|
|   | 首页 项目申报 政策文库 政策解读<br>——                                    | 通知公告项目公示政策文件                | 使用帮助 | 第一步,点击"登录"                        | (-)<br>项目进展                           |
|   | 证改存扶持像网始一升                                                 | 请选择您的身份                     |      | 于开展2021年度金湾区产业人<br>车、产业人才卡、产业人才工作 | 図<br>監督反馈                             |
|   | 智能搜索 政策匹配                                                  | 我是企业/个人用户                   | >    | 法申报工作的通知                          | <ul> <li>              祝须教学</li></ul> |
|   | Mandrada i gradu i deto i dente                            | 我是主管部门/评审专家/其他              | >    | · p* Ⅱ ·<br>读登录、请登录               | 返回顶部<br>收起                            |
| 4 | en 101 Brannatis (2011) Battara                            |                             |      | 第二步: 请选择您的身份                      | elia r                                |
|   | 谷询电话: 0756-2602052, 0756-2510670 (工作日 5<br>2021年07月05日 星期一 | 9:00-18:00) QQ提竿: 924589331 |      | 珠海市人民政府政务服务中心                     |                                       |

② 进入广东省统一身份认证平台后,可选择扫码或账号密码,进行登录。

| <b>广东省人民政府</b><br>www.gd.gov.cn |                                                                                                    |                                                                                                    |  |
|---------------------------------|----------------------------------------------------------------------------------------------------|----------------------------------------------------------------------------------------------------|--|
| 广东省统一身份认证平台                     |                                                                                                    |                                                                                                    |  |
|                                 | <image/> <image/> <section-header><section-header><section-header><section-header><section-header><section-header><section-header></section-header></section-header></section-header></section-header></section-header></section-header></section-header> | <section-header><section-header><section-header></section-header></section-header></section-header> |  |

#### 三、查找、申报项目

- ① 查找、申报项目;
- 1) 方法二:在"搜索框"内输入关键字进行搜索;

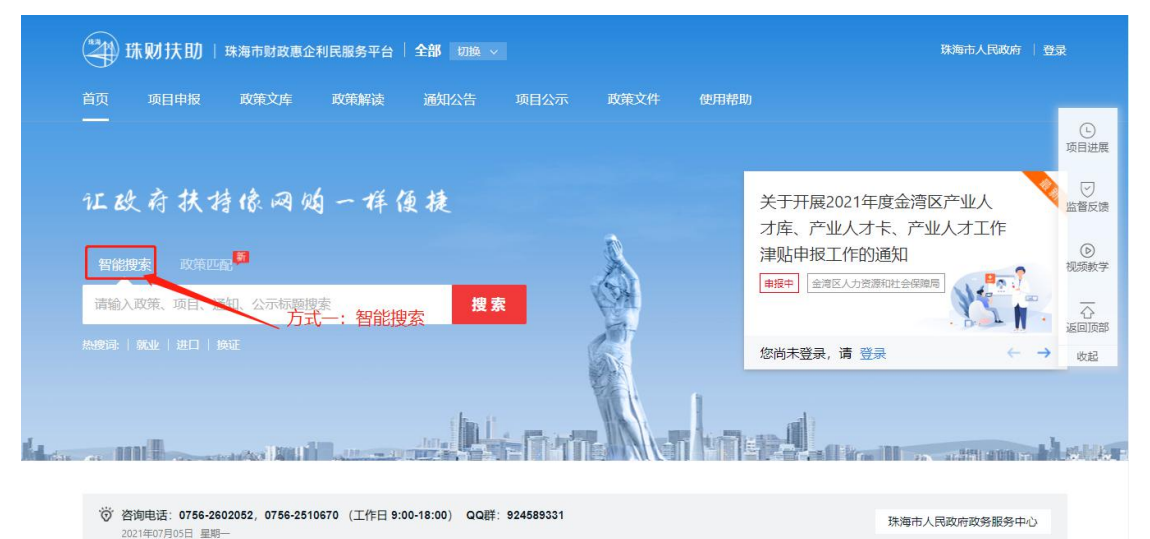

2) 方法二: 点击"项目申报", 进行条件筛选;

| 34 珠财扶助   珠海市财政惠企利民服务平台   全部 切換 ~                                                      | 珠海市人民政府   登录                                                         |
|----------------------------------------------------------------------------------------|----------------------------------------------------------------------|
| 首页 项目申报 政策文库 政策解读 通知公告 项目公示 政策文件 使用                                                    | 精助                                                                   |
| 方法二: 查找项目<br>征政存扶持像网始一样便捷                                                              | 关于开展2021年度金湾区产业人<br>大定、产业人才生、产业人才工作                                  |
| 智能搜索 政策匹配<br>请输入政策、项目、通知、公示标题搜索 搜索                                                     | 津贴申报工作的通知         ⑥           康振中         金湾区人力资源和社会保障局         祝飯教学 |
|                                                                                        | 您尚未登录,请登录 ← → 改起                                                     |
|                                                                                        |                                                                      |
| 资 咨询电话: 0756-2602052, 0756-2510670 (工作日 9:00-18:00) QQ群: 924589331     2021年07月05日 星駒─ | 珠海市人民政府政务服务中心                                                        |

#### ② 点击"申报项目",进入项目详情页;

| 🎒 珠财扶助   珠海市财政惠企利民服务平台   <b>全部</b> 切换 🤟            |              |                          | 珠海市人民政府 | 登录                                     |
|----------------------------------------------------|--------------|--------------------------|---------|----------------------------------------|
| 2021年度珠海市文艺精品专项扶持拟入选项目 搜索                          |              | A Ree                    |         | () 项目进展                                |
| 编小搜索范围: 区划选择 >   时间范围 >   结果排序 >                   |              |                          |         | 监督反馈                                   |
| 扶持政策(2) 申报通知(1) 申报项目(4) 公示公开(24)                   | 为约           | 認找到相关结果约 31 个,用时 0.227 秒 |         | <ul> <li>         视频数学     </li> </ul> |
| 点击"申报项目"<br>【申报中】2021年度珠海市促进实体经济高质量发展专项资金(促进生物医药产) | <u>业发</u>    | 珠海市文广旅体局                 |         | 公返回顶部                                  |
|                                                    |              | 资金支持<br>剩11天             |         | 收起                                     |
| 陈海市 拨布时间: 2021-07-04                               | 62人浏览        | 分享申报                     |         |                                        |
| 【申报中】2022年珠海市文化繁荣发展专项资金(导入)                        |              | <sup>财政局</sup><br>资金支持   |         |                                        |
|                                                    |              | · 剩32天                   |         |                                        |
| A A A A A A A A A A A A A A A A A A A              | and i settle | 分享 由报                    |         |                                        |

③ 选择对应的"申报方向",点击"立即申报",填写材料后完成申报。

| (梁) 珠财扶助   珠海市财政惠企利                                                            | 川民服务平台                          |               |            |       | 珠海市人民政府                 | 登录                           |
|--------------------------------------------------------------------------------|---------------------------------|---------------|------------|-------|-------------------------|------------------------------|
| 首页 项目申报 政策文库                                                                   | 政策解读 通知公告                       | 项目公示          | 政策文件       | 使用帮助  |                         |                              |
| 项目详情 • 让政府扶持像网                                                                 | 网购一样便捷                          |               | 10 m       | Cet   |                         | 项目进展<br>□<br>监督反馈            |
| 2021年月<br>进生物图                                                                 | 度珠海市促进实体约<br>医药产业发展用途)          | 经济高质量<br>(导入) | 发展专动       | 顷资金(促 | <b>发布部门</b><br>珠海市文广旅线局 | 视频数学                    返回顶部 |
| 事项名称         基本信息           基本信息         2000000000000000000000000000000000000 |                                 | 11/210        | 84/h20/h 1 |       | + 关注 < 查看详细<br>指南下载与分享  |                              |
| 办理部门 到现场次数 办理时间                                                                | ·지역미 <u>Luzhu</u> la로(6/편)<br>1 | 中报对象          | 迎起竹人       |       | ▲ 下载至本地 ◎ 分享至敵信         |                              |
| 咨询电话 <b>办理部门</b>                                                               |                                 |               |            |       |                         | ļ                            |

### 四、项目进度查询

① 点击右上方"我的工作台";

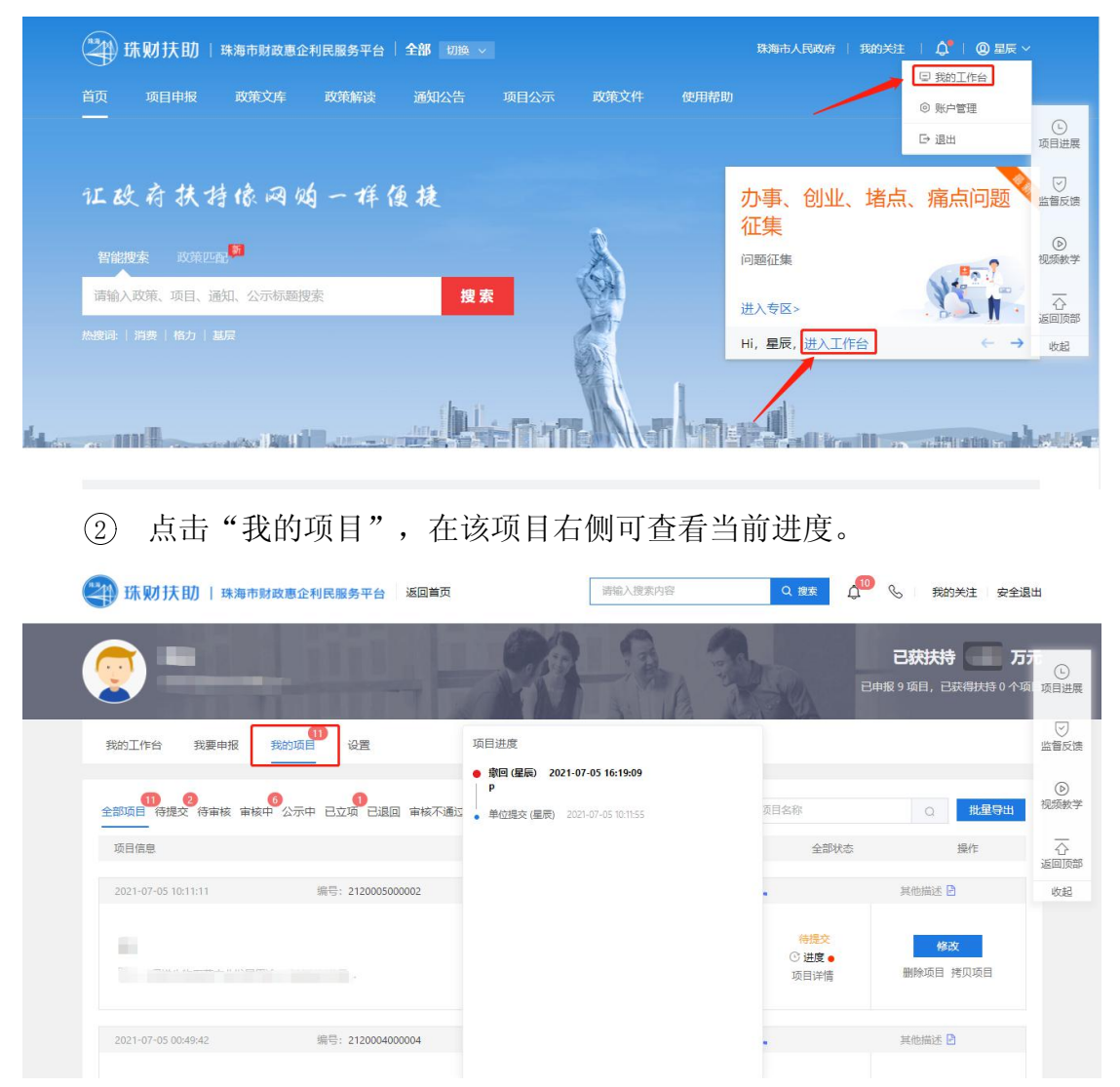

## 五、下载打印

① 点击右上方"我的工作台";

| → 珠财扶助   珠海市财政惠企利民服务平台   全部 切除 ~      | 珠海市人民政府   我的关注   🎝   @ 星辰 〜   |
|---------------------------------------|-------------------------------|
| 首页 项目申报 政策文库 政策解读 通知公告 项目公示 政策文件 使用帮助 | 助                             |
|                                       | □ 退出 项目进展                     |
| 汇改存扶持像网购一样便捷                          | 办事、创业、堵点、痛点问题 🖉               |
| 智能搜索 政策匹配                             | <b> 北 朱 </b>                  |
| 请输入政策、项目、通知、公示标题搜索 <b>搜索</b>          | 进入专区> 石 返回页部                  |
| 熱酸碱   消费   格力   基层                    | Hi,星辰,进入工作台 ← → <sub>收起</sub> |
|                                       |                               |

#### ② 点击"我的项目",寻找需要打印的项目即可;

| 2021年慶珠海市文艺稿品重大主题作品                 | 2                 | 星辰    | 申报: ¥5.00000万<br>能支持  单位和 | <ul> <li> <b>廠核中</b> <ul> <li>○ 进度●</li> <li>项目详情</li> </ul> </li> </ul> | ⑦ 已审6天<br>撤回项目 拷贝项目         |    |
|-------------------------------------|-------------------|-------|---------------------------|--------------------------------------------------------------------------|-----------------------------|----|
| 2021-06-29 09:28:44                 | 编号: 2120001000011 | 财政局 💬 | 联系方式                      | C.                                                                       | 其他描述 🖻                      | 项  |
| 2021年度珠海市文艺積品重大主题作品<br>重大主题、创作、生产扶持 | ā                 | 星辰    | 申报: ¥2.00000万<br>前交持 ↓单位和 | <b>审核中</b><br>ⓒ <b>进度●</b><br>项目详情                                       | ⑦ 日★ 6 元<br>打印 / 递交<br>拷贝项目 | 监视 |
| 2021-06-26 09:57:00                 | 编号: 2120001000008 | 财政局 💬 | 联系方式                      |                                                                          | 其他描述 🖻                      | 返  |
| 光与影<br>〇 里大主题、创作、生产扶持               |                   | 星辰    | 申报:¥1.000000万<br>前支持  单位和 | <b>审核中</b><br>ⓒ <b>进度●</b><br>项目详情                                       | ⑦ 已审 9 天<br>撤回项目 拷贝项目       |    |
| 2021-06-25 15:58:08                 | 编号: 2120001000007 | 財政局 💬 | 联系方式                      | ¢.                                                                       | 其他描述 🖻                      |    |
| 文艺精品重大主题                            |                   |       | 申报: ¥0.300000万            | 市核中                                                                      | ③ 已审 10 天                   |    |
| 口配套扶持                               |                   | 重废    | 后支持   单位和                 | <ul> <li>近度●</li> <li>项目详情</li> </ul>                                    | 37147 / 14176               |    |

③ 点击"打印/递交",再点击"一键打包下载"即可。

| 递3     | を地址                                       |                                    |         |                                        |
|--------|-------------------------------------------|------------------------------------|---------|----------------------------------------|
|        |                                           |                                    |         |                                        |
|        |                                           |                                    |         |                                        |
|        |                                           | 暂无递交信息~                            | 1       |                                        |
| \$TE   | 1 / 递交材料                                  | 智无递交信息~                            |         | ② 一個打包下載                               |
| 打E     | 0/递交材料                                    | 暫无道交信息~                            |         | <ul> <li>一級打包下載</li> </ul>             |
| 打E     | 1/递交材料                                    | 智无遗交信息~                            | ##      | <ul> <li>一級1包下致</li> <li>操作</li> </ul> |
| 1<br>1 | <b>7 / 递交材料</b><br><sup>材料关型</sup><br>中限6 | 暫无道交信息 ~<br>10412月<br>天子中病:20184 6 | 形画<br>1 | ②                                      |

## 六、项目退回修改

① 点击右上方"我的工作台";

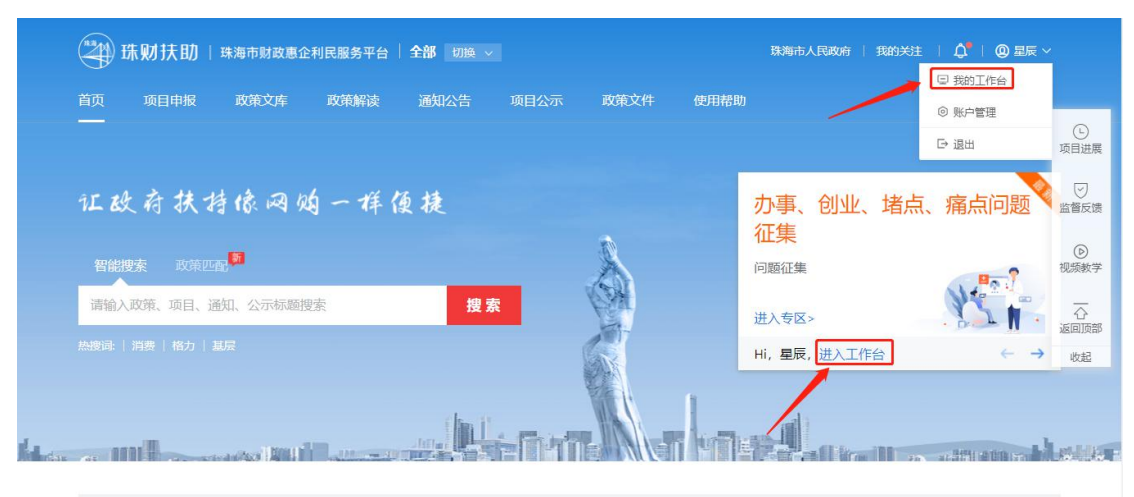

② 点击"我的项目",选择"已退回",点击"修改",修改完提交即可。
 (若该项目当时是申报员提交,则需要登录申报员账号才有"修改"按钮。若显示"已逾期",则需要联系相关部门咨询如何处理)

| 部功扶助   珠海市财政思                                        | 至全利民服务平台 返回首页                                                                                                    |                                                 |                             | Q.搜索                         | S 我的关注 安全退                                 | 出           |
|------------------------------------------------------|----------------------------------------------------------------------------------------------------|-------------------------------------------------|-----------------------------|------------------------------|--------------------------------------------|-------------|
| <b>皇辰</b><br>珠海市皇辰科技有限公司                             | 珠海市星辰科技有限公                                                                                                    | ·司                                              |                             | ×                            | <b>已获扶持 0.00 万</b> 分<br>明报 9 项目,已获得扶持 0 个项 |             |
| 我的工作台 我要申报 我<br>———————————————————————————————————— | 2 经系统识别您需修改的事                                                                                                    | 项共2个,请尽快修改,                                     | 避免项目申报失败!                   | 全部申报 →                       |                                            | 监督反馈        |
| 最近项目                                                 | 2021年度珠海市文艺精品重大主                                                                                                    | E题作品                                            |                             |                              | 5===-                                      | (D)<br>视频教学 |
|                                                      | 项目 描述                                                                                                    |                                                 |                             | F                            | 2021年 7月                                   | 公返回顶部       |
| (分提交) 66単位 (分提交) 555 ○ 2021年度(次提交) 555               | 零期名称 重大   這回條改时限 第1元   第1元   < | 主题、创作、生产扶持(<br>08月<br>司<br>-09-14 09:42:44<br>2 | <b>专题</b> )                 | <b>7 f</b>                   | <b>注重磅上线</b>                               | 收起          |
| 【待提交】测试<br>〇 2021年取消佈中認過知道                           | ⊘ 光与影                                                                                                    |                                                 | 不再提醒                        | 立即查看                         | 更多>                                        |             |
| <b>谷                                    </b>         | <b>建全利民服务平台</b> 返回首页                                                                                                    |                                                 | 濟输入搜索內容                     | Q 搜索                         | 3. 我的关注 安全退                                | ш           |
| <b>星辰</b><br>珠海市星辰科技有限公司                             | IT I I                                                                                                    | 99                                              | R. R                        | -                            | 已获扶持 0.00 万;<br>中报 9 项目,已获得扶持 0 个项         | ()<br>项目进展  |
| 我的工作台  我要申报  我                                       | (11)<br>项目 设置                                                                                                    |                                                 |                             |                              |                                            | 回<br>监督反馈   |
| 11 2<br>全部项目 待提交 待审核 审核中 公                           | 示中 已立项 已退回 审核不通过 已                                                                                                    | <b>①</b><br>援付                                  | 请输                          | 入项目名称                        | ٩                                          | ②<br>视频教学   |
| 项目信息                                                 |                                                                                                    | 申报人                                             | 金额                          | 全部状态                         | 操作                                         | 心返回顶部       |
| 2021-06-29 15:10:07                                  | 编号: 2120001000012                                                                                                    | 財政局 💬                                           | 联系方式                        | с.                           | 其他描述 B                                     | 收起          |
| 2021年度狭海市文艺精品重大主题作品<br>国 重大主题、创作、生产扶持                | à                                                                                                    | 星辰                                              | 申报: ¥5.000000万<br>前支持   单位和 | 已退回<br>① <b>进度</b> •<br>项目详情 | 修改<br>放弃申服<br>拷贝项目                         |             |
| 2021-06-26 09:57:00                                  | 编号: 2120001000008                                                                                                    | 财政局 💬                                           | 联系方式                        | с.                           | 其他描述 🖻                                     |             |
|                                                      | _                                                                                                    |                                                 |                             |                              | 修改                                         |             |